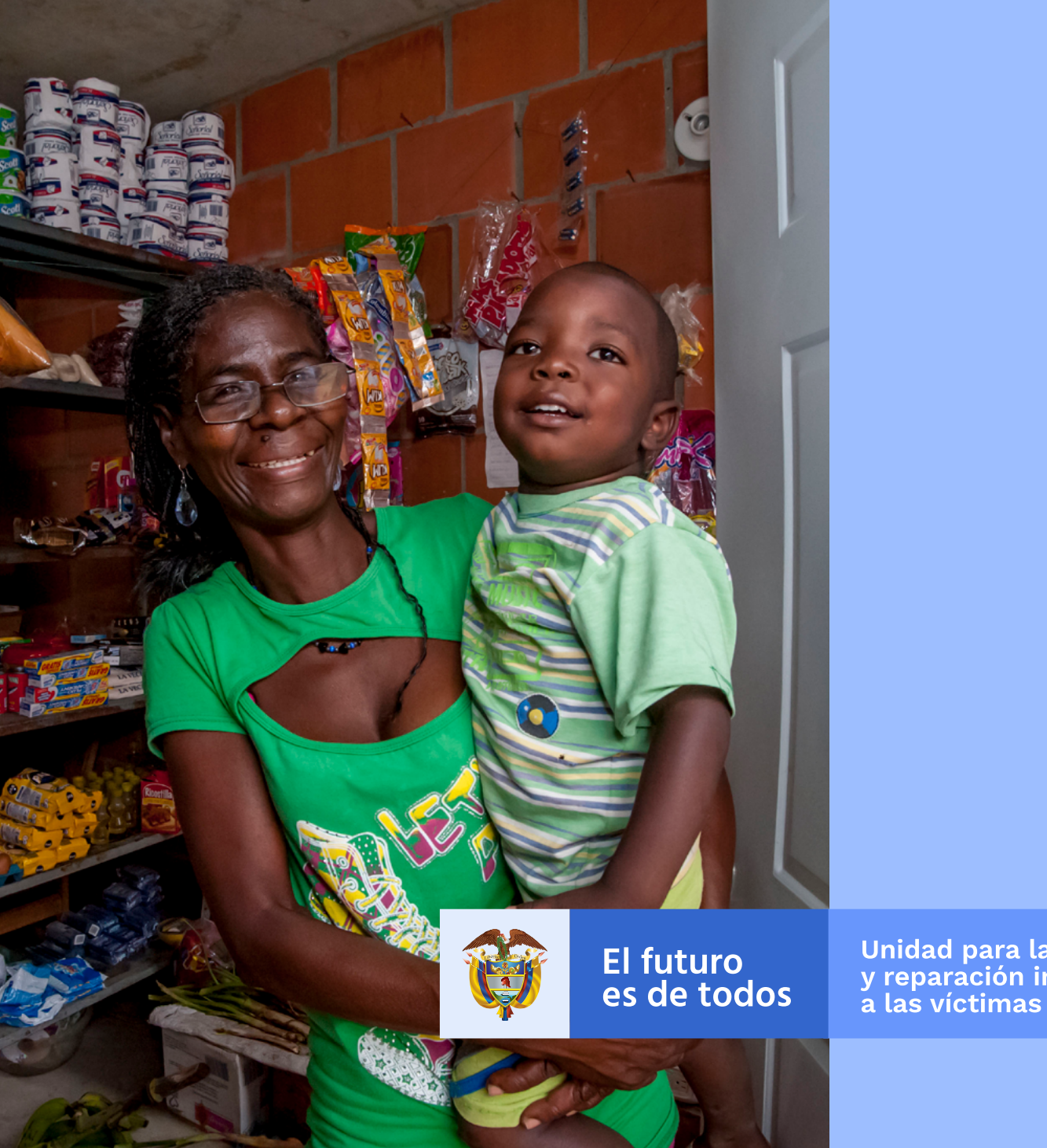

## INSTRUCTIVO UNIDAD EN LÍNEA

Subdirección de Asistencia y Atención Humanitaria

Unidad para la atención y reparación integral a las víctimas

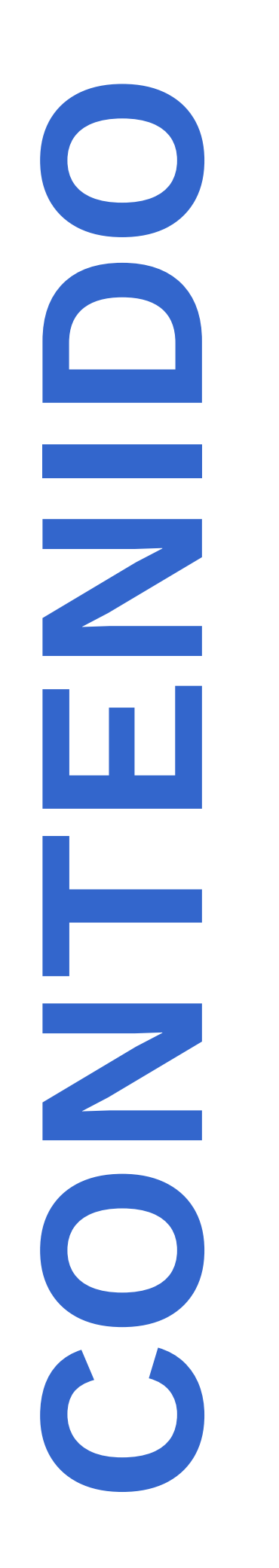

1 ¿QUÉ ES UNIDAD EN LÍNEA? Pag. 4

1.2 REGLAS DE SERVICIO

Pag. 5

1.3 RECOMENDACIONES Pag. 5

ACCESO

Pag. 6

2

2.2

3

2.1 USUARIOS SIN REGISTRAR

Pag. 8

### USUARIOS YA REGISTRADOS

Pag. 13

### TRÁMITES Y CONSULTAS INDIVIDUALES

Estado en el Registro Único de Víctimas y generación de la certificación Pag. 25 Estado de Atención Humanitaria Pag. 30 Presolicitud de Atención Humanitaria Pag. 30 Consulta de Indemnización Administrativa Pag. 32 Actualización de datos Pag. 33 Avuda en línea Pag. 34 Cambio de contraseña Pag. 34 Cerrar Sesión Pag. 35

# A E Ζ 2

### 1. ¿QUÉ ES UNIDAD EN LÍNEA?

Unidad en línea es una herramienta virtual gratuita de auto consulta y trámite que facilita a la población víctima realizar las siguientes consultas:

Registro Único de Víctimas (RUV). Podrá consultar por cada hecho victimizante: (I) información del hecho y la declaración, (II) el estado en el que se encuentra en el Registro Único de Víctimas (incluido, no incluido, en valoración, excluido), (III) generar la certificación en el Registro Único de Víctimas.

Atención Humanitaria. Podrá consultar: (I) el estado del trámite de Atención Humanitaria por desplazamiento forzado, (II) realizar una presolicitud de la misma, la cual surtirá un proceso de validación por parte de la entidad.

 Indemnización Administrativa. Podrá consultar:
 (I) el estado de su solicitud de indemnización administrativa, (II) los documentos requeridos para este trámite.

Actualización de datos. Podrá actualizar sus datos de contacto y la autorización de notificación electrónica, diligenciando el formulario en línea.

### **1.2. REGLAS DE SERVICIO**

Para acceder requiere un computador o celular con acceso a internet.

Para ingresar debe registrarse en la herramienta.

Tenga a la mano su documento de identidad, correo electrónico o celular.

Debe crear una contraseña de ingreso con mínimo 8 caracteres, en los que debe incluir, al menos, una letra minúscula, una letra mayúscula y un número (por ejemplo: Pajarito12).

Recuerde aceptar términos y condiciones.

Después de diligenciar usuario y contraseña, recuerde escoger la imagen diferente a la secuencia, para poder continuar e iniciar sesión:

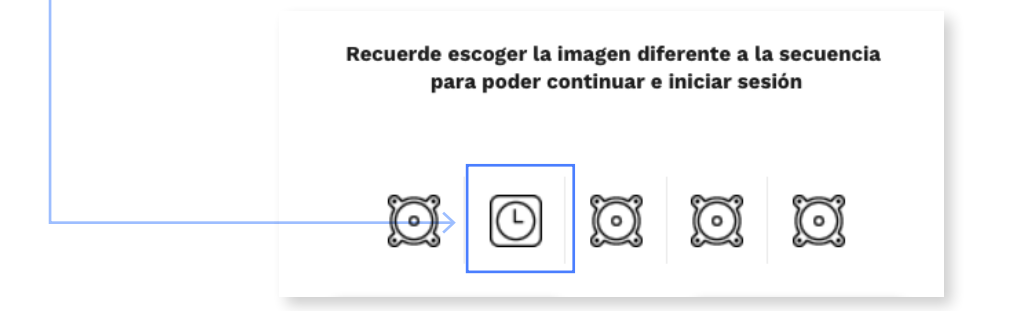

Si escoge ingresar al servicio dando respuesta a las preguntas de seguridad, solo contará con tres intentos para responder correctamente; de no ser así, deberá esperar 24 horas para volver a intentarlo.

Este servicio es para personas mayores de 18 años.

### **1.3. RECOMENDACIONES**

- No debe compartir su usuario y contraseña de ingreso
- Los datos consultados son confidenciales
- Solo podrá acceder a la información de su caso

Todos los trámites y servicios de la Unidad para las Víctimas son GRATUITOS, ¡NO SE DEJE ENGAÑAR!

### 2 ACCESO

Para poder ingresar al servicio usted debe tener conexión a internet e ingresar a la página **www.unidadvictimas.gov.co**, y dar clic en "Unidad en Línea".

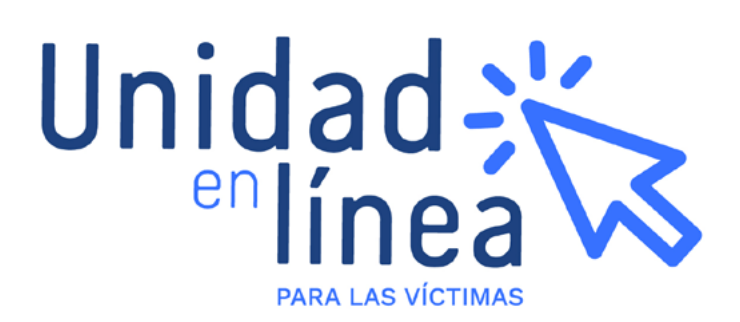

Cuando ingrese, encontrará las siguientes opciones:

Consultas

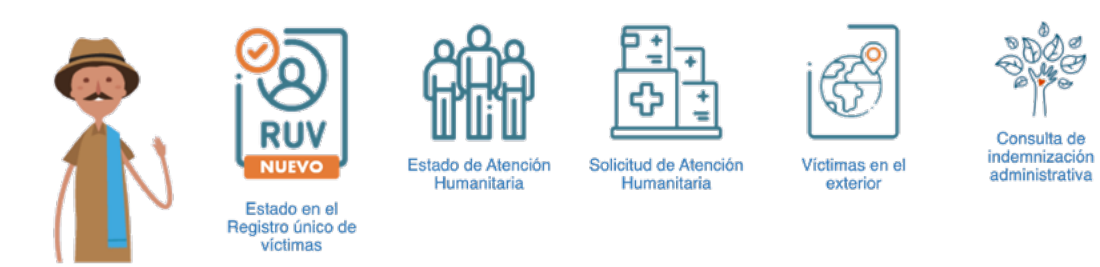

Al seleccionar alguno de estos módulos, deberá iniciar sesión con su usuario y contraseña; si es la primera vez que ingresa, deberá registrarse para poder continuar. Cuando ingrese con su usuario y contraseña, encontrará las siguientes opciones:

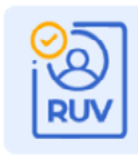

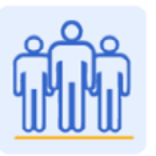

Estado de Atención Humanitaria

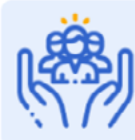

Estado en el Registro Único de Víctimas

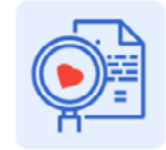

Consulta indemnización

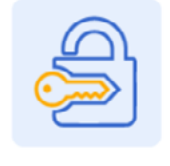

Cambio de contraseña

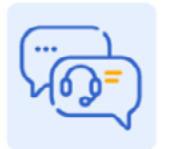

Ayuda en Línea

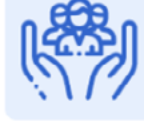

Solicitud de Atención Humanitaria

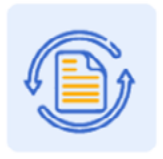

Actualización de datos

Cerrar Sessión

Estas opciones se dividen en dos grupos:

### A) CONSULTAS INDIVIDUALES

Información de su caso relacionada con el estado en el Registro Único de Víctimas, estado de Atención Humanitaria y Consulta de indemnización administrativa.

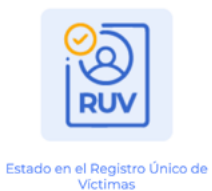

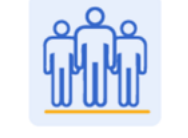

Estado de Atención Humanitaria

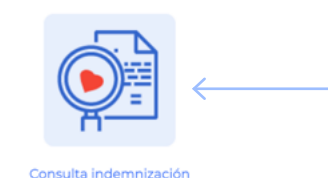

### **B) TRÁMITES**

Realizar la presolicitud de atención humanitaria, actualizar datos de contacto y generar la certificación de víctimas.

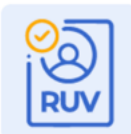

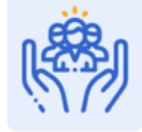

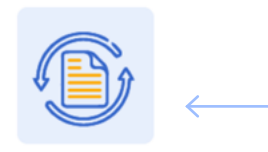

Estado en el Registro Único de Víctimas

Solicitud de Atención Humanitaria

Actualización de datos

Al seleccionar una consulta o trámite, se abrirá la siguiente página para que inicie sesión con su usuario y contraseña; si es la primera vez que ingresa, deberá registrarse para poder continuar.

| © GOV.CO                                                                                                    | El Estado no tier                                                                                                    | ne porqué ser abu                                                                                                    | irrido (cono                                                                 | ce a gov.co!                                                                                                    |           |                                                                                                    |                                              |             |
|----------------------------------------------------------------------------------------------------|----------------------------------------------------------------------------------------------------|----------------------------------------------------------------------------------------------------|------------------------------------------------------------------------------|----------------------------------------------------------------------------------------------------|-----------|----------------------------------------------------------------------------------------------------|----------------------------------------------|-------------|
|                                                                                                    |                                                                                                    |                                                                                                    |                                                                              |                                                                                                    |           | 200 3                                                                                                    | P.                                           | - Ne        |
| Û                                                                                                    | El futuro<br>es de todos                                                                                                    | Unida<br>y repa<br>a las y                                                                                                    | d para l<br>tración<br>víctimas                                              | a atención<br>integral                                                                                            | PAS       |                                                                                                    | Unida                                        |             |
|                                                                                                    |                                                                                                    |                                                                                                    |                                                                              |                                                                                                    |           | 19186                                                                                                    |                                              | nea         |
| Inicio                                                                                                    | La Unidad                                                                                                    | Programas                                                                                                    | RNI                                                                          | Servicio al Ciudadano                                                                                             | Normativa | Centro de Documentación                                                                                  | Prensa                                       | Contáctenos |
| Ahora p<br>Línea, c<br>Reglas<br>• Para accede<br>• Para ingrese<br>• Tenga a la n<br>• Debe crear<br>debe incluir<br>ejempio: Pa | de modo s<br>de modo s<br>de Servicio<br>er requiere un com<br>ar debe registrarse<br>nano su document<br>una contraseña de<br>al menos una lete<br>jaritot2).<br>ceptar términos y | eder más<br>eguro<br>putador o celu<br>en la herramie<br>to de identidad<br>a ingreso con m<br>ra minúscula, u<br>condiciones | s fácil<br>ular con ac<br>enta.<br>I, correo e<br>nínimo 8 c<br>inna letra m | a Unidad en<br>cceso a internet.<br>lectrónico o celular<br>aracteres, en los cuales<br>ayúscula y un número (Por |           | Inicio de<br>Recordar o<br>Identificación<br>Digite su Número de D<br>Contraseña<br>Digite su Contraseña | e sesión<br>ontraseña                        |             |
| <ul> <li>Después de<br/>diferente a</li> <li>Selec</li> </ul>                                                                     | diligenciar usuari<br>la secuencia, para<br>ccione la imagen que                                                                                                    | o y contraseña,<br>poder continu<br>no pertenece a la                                                                         | , recuerde<br>ar e inicia<br>fila                                            | escoger la imagen<br>r sesión:                                                                                    |           | Recuerde escoger la image<br>para poder continu                                                          | n diferente a la sec<br>lar e iniciar sesión | cuencia,    |
| <ul> <li>Si escoge in<br/>contará con<br/>esperar 24 i</li> <li>Este servici</li> </ul>                                           | gresar al servicio<br>tres intentos para<br>horas para volver a                                                                                                    | dando respues<br>a responder co<br>a intentarlo.<br>s mayores de 1                                                            | ta a las pr<br>rrectamer<br>8 años                                           | eguntas de seguridad, solo<br>te, de no ser así, deberá                                                           |           | INICIAR SESIÓN                                                                                           | REGISTR                                      | PARME       |

### 2.1. USUARIOS SIN REGISTRAR

Para acceder a la información de su caso debe realizar el registro dando clic en la opción REGISTRARME que se encuentra en la parte inferior de la pantalla, donde se abrirá la siguiente advertencia, la cual informa que el registro únicamente es para personas mayores de 18 años. Para continuar debe dar clic en ACEPTAR.

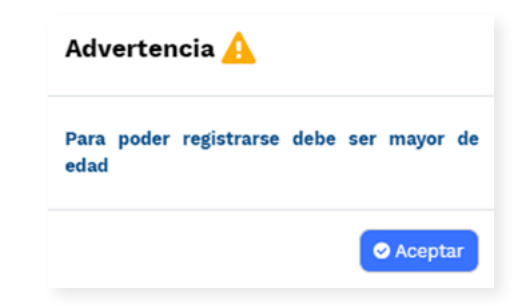

Posteriormente, se mostrará la siguiente información, que describe las consultas que podrá realizar. Para continuar debe dar clic en **ENTENDIDO**:

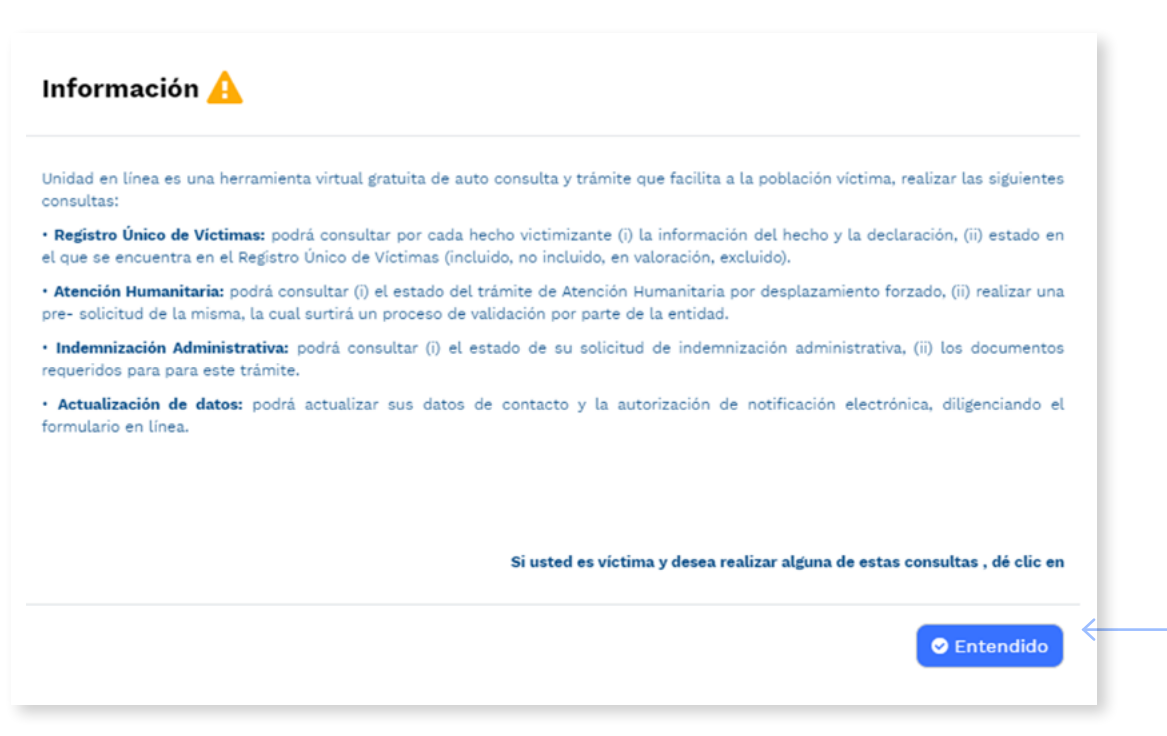

A continuación, usted deberá diligenciar su información en el siguiente formulario. Allí debe crear una contraseña de ingreso con mínimo 8 caracteres, en los que debe incluir al menos una letra minúscula, una letra mayúscula y un número *(Por ejemplo: Pajarito12)*.

Los campos marcados con asterisco rojo (\*) los debe diligenciar de manera obligatoria para poder registrarse en "Unidad en Línea":

- Tipo de identificación
- Número de identificación
- Primer nombre
- Primer apellido
- Sexo
- Fecha de nacimiento
- País de residencia
- Departamento de residencia
- Municipio de residencia
- Contraseña (crear una contraseña que pueda recordar)
- Confirmar contraseña (volver a escribir la contraseña)

# Información de diligenciamiento opcional: Segundo nombre Segundo apellido Email (si no cuenta con correo electrónico debe desmarcar el campo "Autorizo notificación por correo electrónico", al final de este formulario). Confirmar email (correo electrónico) Dirección de residencia Teléfono de residencia Teléfono celular (si no cuenta con teléfono celular debe desmarcar el campo "Autorizo notificación por SMS", al final de este formulario). Autorizo notificación por SMS (puede desmarcar esta opción cuando requiera desautorizar a la entidad). Autorizo notificación por correo electrónico (puede desmarcar esta opción cuando requiera desautorizar a la entidad).

### FORMULARIO DE REGISTRO

| Tipo de identificación:* | Seleccione                                                                                                    | Numero de identificación:* |             |  |  |  |  |  |
|--------------------------|----------------------------------------------------------------------------------------------------|----------------------------|-------------|--|--|--|--|--|
| Primer nombre:*          |                                                                                                    | Segundo nombre:            |             |  |  |  |  |  |
| Primer apellido:*        |                                                                                                    | Segundo apellido:          |             |  |  |  |  |  |
| Sexo:*                   | Seleccione                                                                                                    | Fecha nacimiento:*         |             |  |  |  |  |  |
| Email:                   |                                                                                                    | Confirmar Email:           |             |  |  |  |  |  |
| País de residencia:*     | Seleccione                                                                                                    | Depto. de residencia:*     | Seleccionar |  |  |  |  |  |
| Municipio:*              | Seleccionar                                                                                                    | Dir. de residencia:        |             |  |  |  |  |  |
| Tel de residencia:       |                                                                                                    | Tel celular:               |             |  |  |  |  |  |
| Contraseña:*             |                                                                                                    | Confirmar contraseña:*     |             |  |  |  |  |  |
| Los campos ma            | Los campos marcados con asterisco en rojo (*) los debe diligenciar de manera obligatoria para poder registrarse en Unidad en Línea |                            |             |  |  |  |  |  |
| 🖺 Guardar 🔇 Cerrar       |                                                                                                    |                            |             |  |  |  |  |  |
|                          |                                                                                                    |                            | <           |  |  |  |  |  |
|                          |                                                                                                    |                            |             |  |  |  |  |  |
|                          |                                                                                                    |                            |             |  |  |  |  |  |

Tenga en cuenta lo siguiente antes de dar clic en el botón **GUARDAR:** 

Si usted registra un correo electrónico en el campo Email, a ese correo se le enviará su usuario y contraseña de acceso a "Unidad en línea":

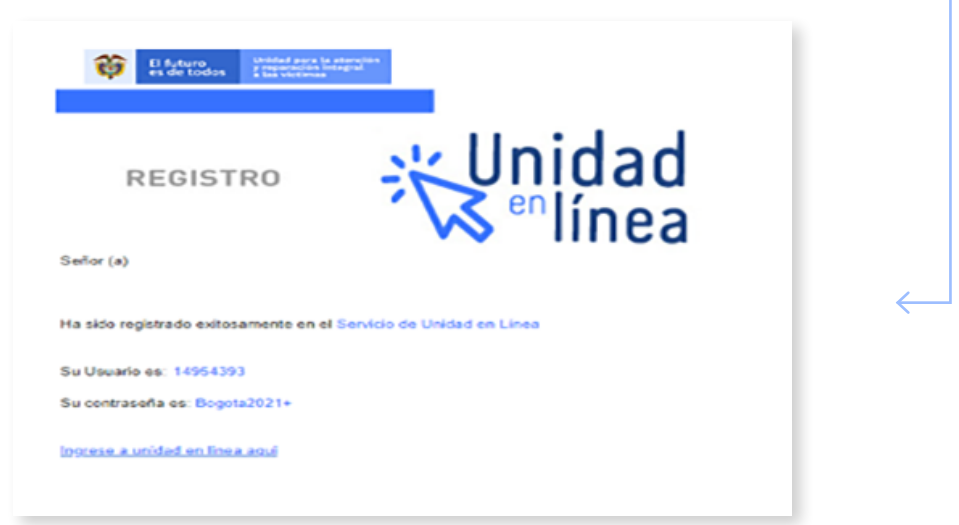

■ Si en el momento de registrarse usted presenta alguna novedad en su documento de identidad ante la Registraduría, el sistema no permitirá el ingreso, generando el siguiente mensaje de alerta:

> Su documento de identidad no se encuentra vigente ante la Registraduría Nacional del Estado Civil. Para más información puede comunicarse con nuestros canales de atención.

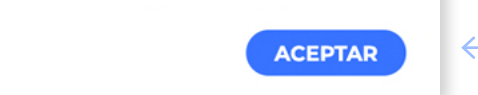

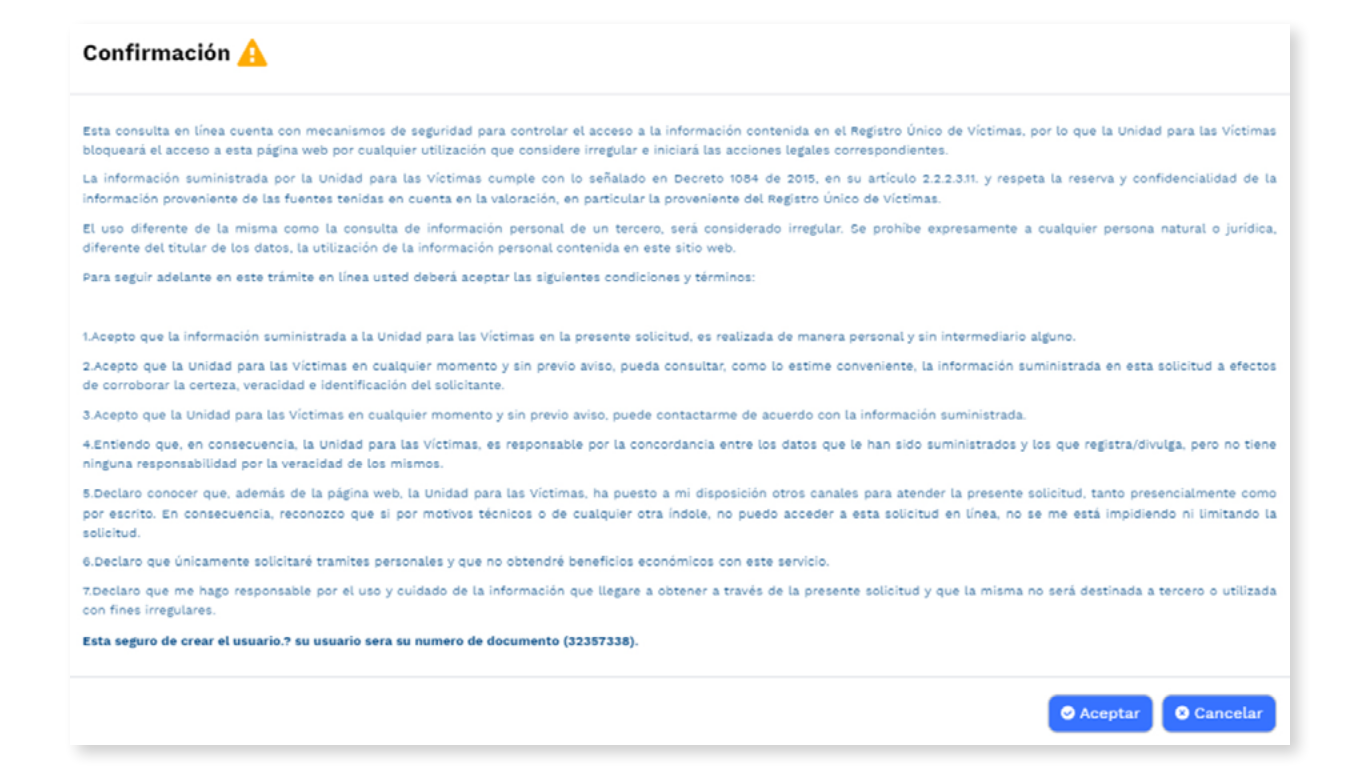

Para continuar debe dar clic en ACEPTAR.

Posteriormente podrá ingresar a la herramienta con su **usuario y contraseña,** como se muestra a continuación.

### 2.2. USUARIOS YA REGISTRADOS

Para ingresar deberá diligenciar su usuario y contraseña en los siguientes campos:

**Identificación (nombre de usuario):** escriba su número de documento de identidad.

**Contraseña:** escriba la contraseña que diligenció en el momento de registrarse.

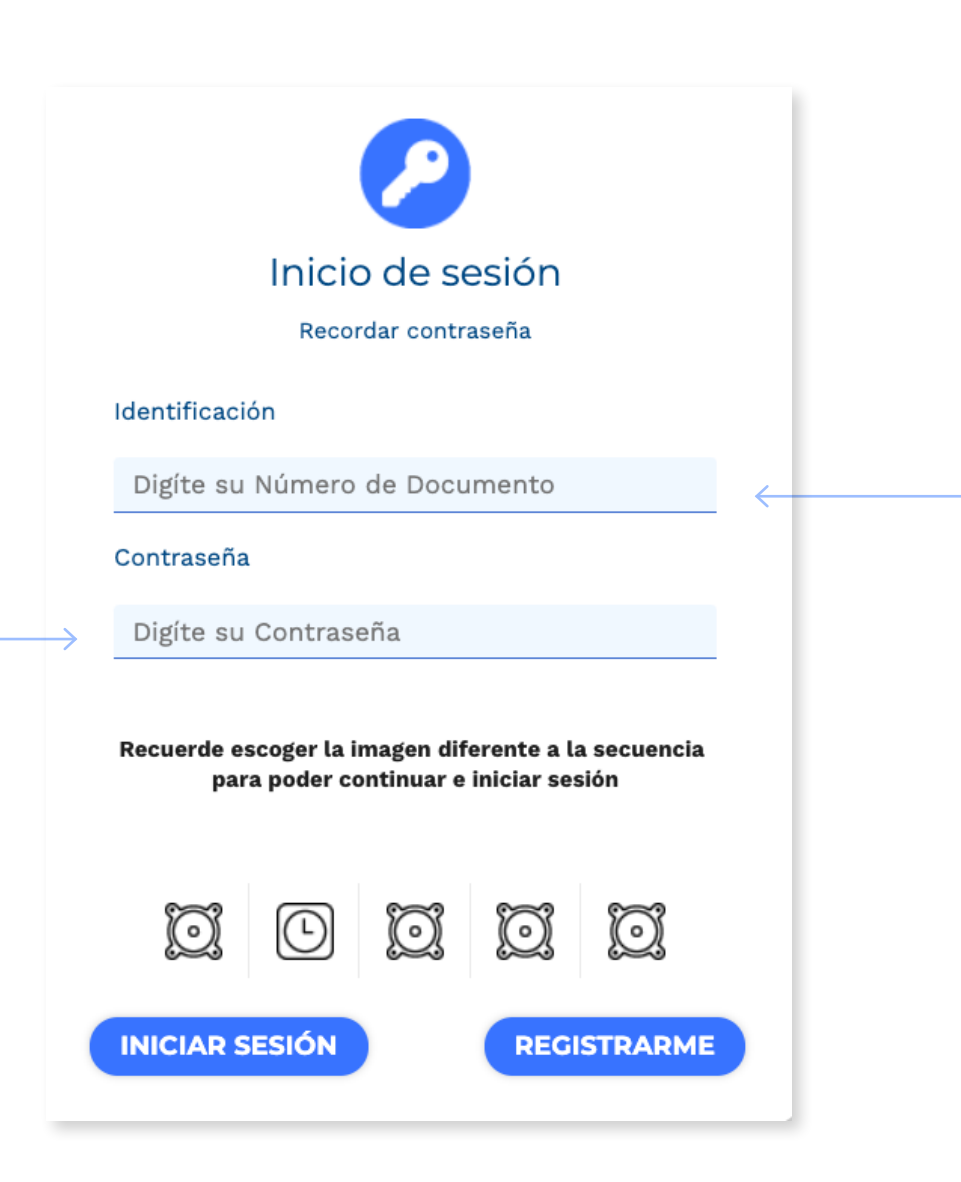

Adicionalmente, después de diligenciar usuario y contraseña, debe escoger la imagen diferente a la secuencia, para poder **continuar e iniciar sesión**:—

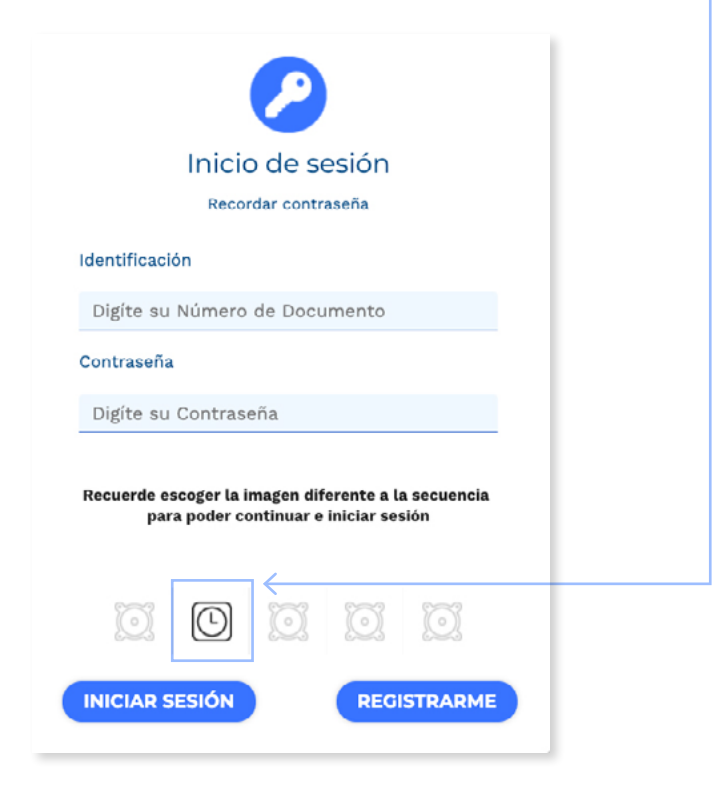

| Posteriorme   | ente, debe dar clic en INICIAR SESIÓN:                                                       |
|---------------|----------------------------------------------------------------------------------------------|
|               | $\sim$                                                                                       |
|               | Inicio de sesión                                                                             |
|               | Recordar contraseña                                                                          |
|               | Identificación                                                                               |
|               | Digíte su Número de Documento                                                                |
|               | Contraseña                                                                                   |
|               | Digíte su Contraseña                                                                         |
|               | Recuerde escoger la imagen diferente a la secuencia<br>para poder continuar e iniciar sesión |
|               |                                                                                              |
| $\rightarrow$ | INICIAR SESIÓN REGISTRARME                                                                   |

### Tenga en cuenta:

Cuando no se registren los datos correctos, en la parte central de la pantalla aparecerá un mensaje de alerta que informará lo siguiente:

| Advertencia 🛕 🛛 🛛 🗙                      | Advertencia 🛕 🛛 🗙                                            |
|------------------------------------------|--------------------------------------------------------------|
| Por favor verifique el usuario no existe | Identificación / Clave Incorrectos, intento<br>numero 1 de 3 |
| Aceptar                                  | ⊘ Aceptar                                                    |

Cuando no se seleccione la fila correcta, en la parte inferior de la pantalla aparecerá un mensaje de alerta para que realice nuevamente los pasos para el ingreso.

| Inicio de sesión                                                                                  |        |
|---------------------------------------------------------------------------------------------------|--------|
| Recordar contraseña                                                                               |        |
| Identificación                                                                                    |        |
| Digíte su Número de Documento                                                                     |        |
| Contraseña                                                                                        |        |
| Digite su Contraseña                                                                              |        |
| Recuerde escoger la imagen diferente a la secur<br>para poder continuar e iniciar sesión<br>Oops! | encia, |
| Ha seleccionado la imagen incorrecta.                                                             |        |

Una vez ingrese los datos correctamente, para poder continuar con el acceso a la información de su caso, usted podrá escoger la manera por la cual desea recibir su código de seguridad según la información entregada en su última atención a través de los canales de atención Presencial o Telefónico-Virtual:

Correo electrónicoCelular

O puede optar por ingresar al servicio dando respuesta a las preguntas de seguridad.

### Para escoger la opción del correo electrónico, selecciónela:

Enviar código de seguridad al correo electrónico xxxxxx@xxxxx.xxx, registrado por usted en su última atención.

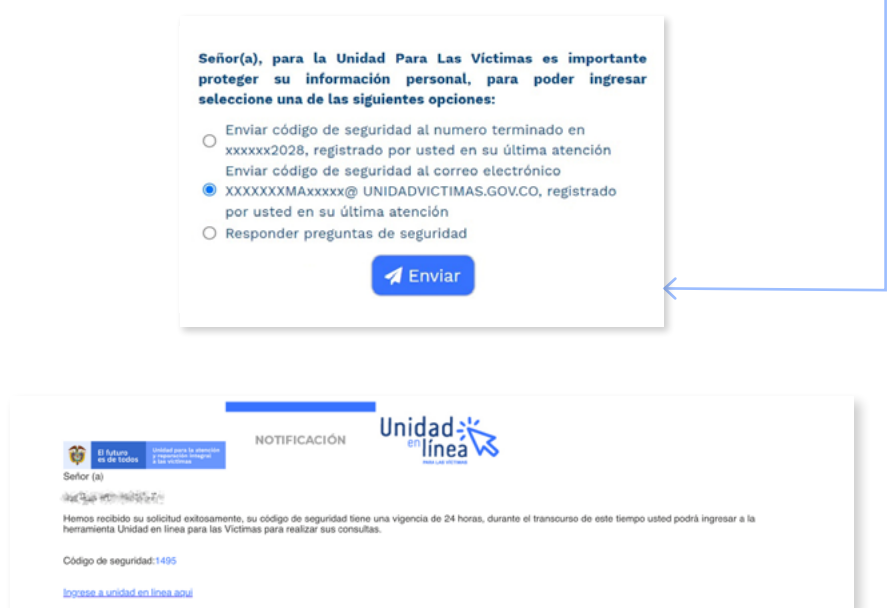

Al dar clic en **Enviar**, usted recibirá un correo electrónico con un número de acceso, el cual deberá escribir en el campo **Ingrese el código de seguridad enviado** a su correo electrónico para poder ingresar: –

| _ |     |
|---|-----|
|   |     |
|   |     |
|   | _ ← |

### Para escoger la opción del celular, selecciónela:

Enviar código de seguridad al número terminado en xxxxxxxx, registrado por usted en su última atención.

| proteger su   | información personal, para poder ingresar     |
|---------------|-----------------------------------------------|
| seleccione ur | a de las siguientes opciones:                 |
| Enviar có     | igo de seguridad al numero terminado en       |
| xxxxxx610     | 3, registrado por usted en su ultima atención |

### Mensaje de texto hoy, 9:12 p. m.

ANA, Unidad en Linea le informa su codigo de seguridad para acceder es: este codigo sera vigente por 24 horas para todas sus consultas

Al dar clic en Enviar, usted recibirá un mensaje de texto con un número de cuatro dígitos (código de seguridad), el cual deberá escribir en el campo Ingrese el código de seguridad enviado a su celular para poder ingresar. Este código podrá utilizarlo en las siguientes 24 horas para realizar todas sus consultas. Si requiere ingresar después de 24 horas, genere un nuevo código de seguridad."

| Código de seguridad 🛕            | ×      |
|----------------------------------|--------|
| Ingrese el código de seguridad:* | _      |
|                                  |        |
| •                                | Enviar |

Una vez registrado el número, dé clic en ENVIAR.

### Para escoger la opción de las preguntas de seguridad, selecciónela y haga clic en ENVIAR:

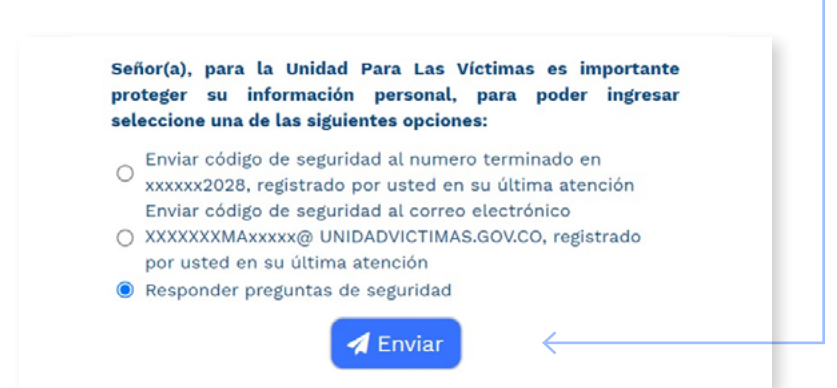

Deberá responder las preguntas de validación que le arroje el sistema, las cuales pueden ser diferentes cada vez que ingrese. Si no responde correctamente, el sistema le informará que no superó el proceso de validación.

### Ejemplo:

Seleccione el departamento o municipio de expedición del documento de identidad, tal cual como se encuentra al respaldo de su cédula de ciudadanía

| VALLE DEL CAUCA |        |   |  |
|-----------------|--------|---|--|
| O BOGOTA, D.C.  |        |   |  |
| O CAUCA         |        |   |  |
| MAGDALENA       |        |   |  |
|                 | Enviar | , |  |

Seleccione la fecha de nacimiento o fecha de expedición de su documento, que se encuentra en el respaldo de su cédula de ciudadanía, en el siguiente orden: día/mes/año.

### Tenga en cuenta:

Usted solo contará con tres intentos para responder correctamente, de no ser así, el sistema le informará que no superó el proceso de validación y deberá esperar 24 horas para volver a intentarlo. Deberá dar clic en Aceptar y será direccionado al mapa de los Puntos de Atención de la Unidad para las Víctimas.

No supero el proceso de validacion, intento 2 de 3

### ¿OLVIDÓ SU CONTRASEÑA?

Debe dar clic en el botón Recordar contraseña, escribir el número de documento en el campo Usuario y, posteriormente, dar clic en la opción RECUPERAR.

Inicio de sesión

Recordar contraseña

Recuperar contraseña

Vusuario:\*

Vusuario:\*

O Recuperar

Usted podrá restablecer la contraseña a través de los siguientes medios según la información entregada en su última atención a través de los canales de atención Presencial o Telefónico-Virtual:

- Correo electrónico
- Celular

O puede optar por recuperar la contraseña dando respuesta a las preguntas de seguridad para poder ingresar.

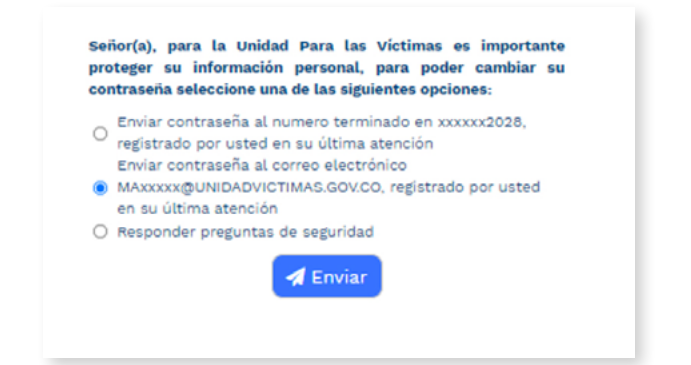

Para escoger la opción del correo electrónico, selecciónela:

Enviar contraseña al correo electrónico XXXXXXXX@XXXXX.XXX registrado por usted en su última atención.

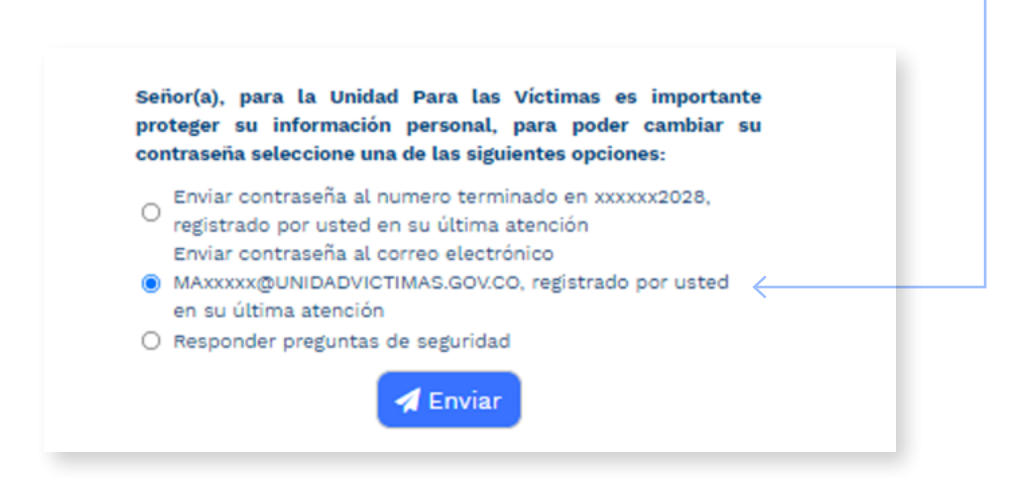

Al dar clic en Enviar, usted recibirá un correo electrónico con la nueva contraseña de acceso.

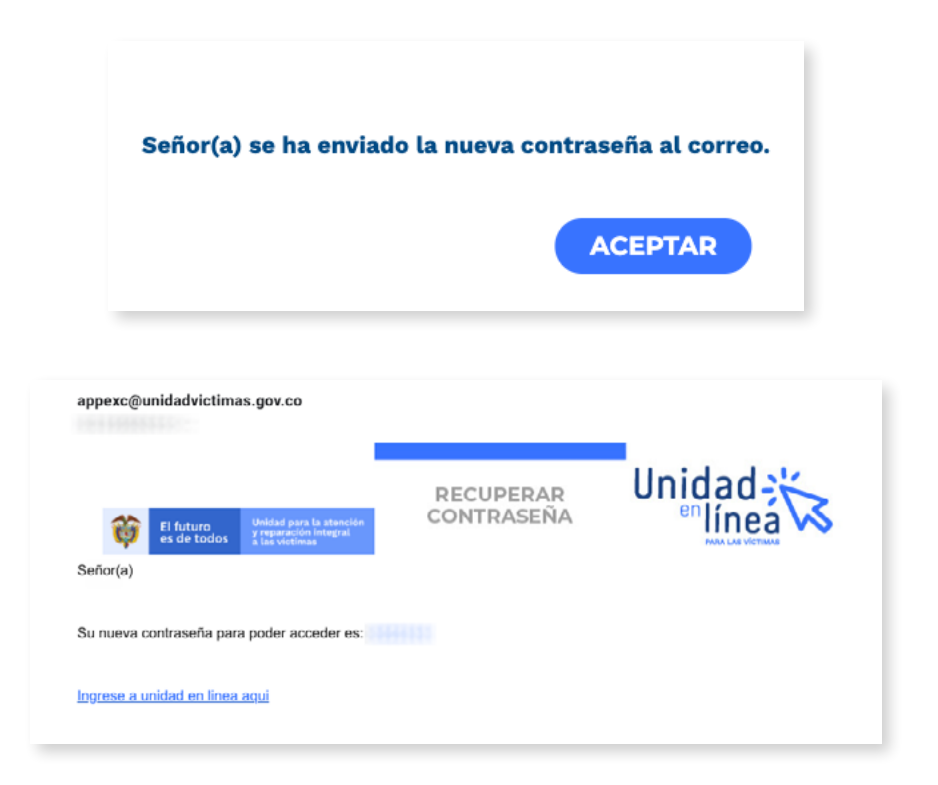

### Para escoger la opción del celular, selecciónela:

Enviar contraseña al número terminado en xxxxxxxx, registrado en su última atención.

Señor(a), para la Unidad Para las Víctimas es importante proteger su información personal, para poder cambiar su contraseña seleccione una de las siguientes opciones:
Enviar contraseña al numero terminado en xxxxx2028, registrado por usted en su última atención Enviar contraseña al correo electrónico
MAXXXX@UNIDADVICTIMAS.GOV.CO, registrado por usted en su última atención
Responder preguntas de seguridad

Al dar clic en Enviar, usted recibirá un mensaje de texto con la nueva contraseña de acceso.

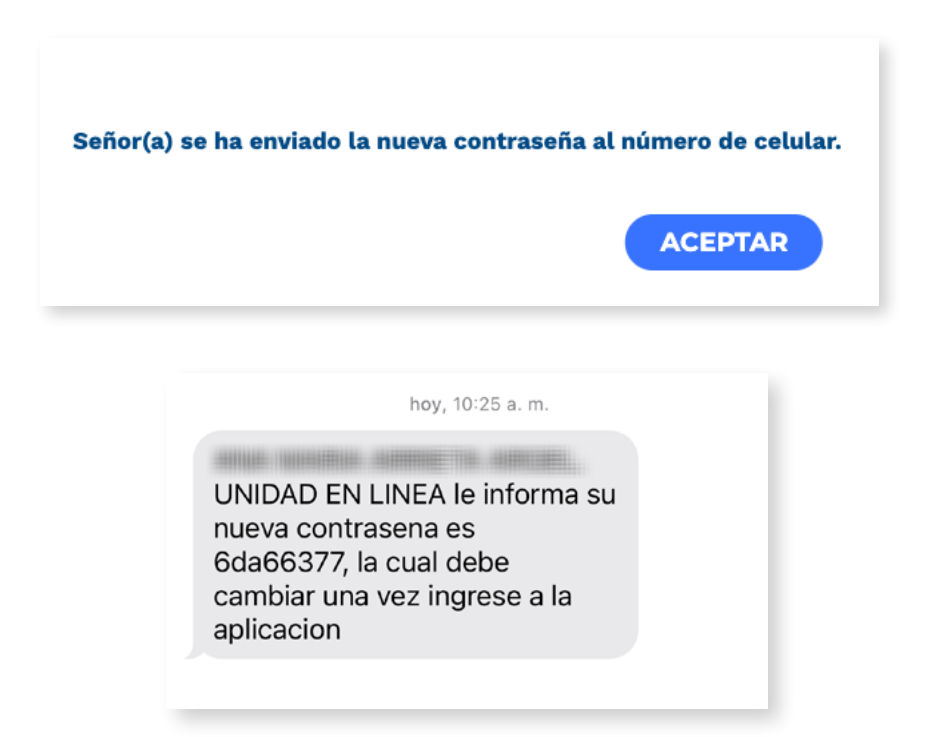

### ■ Para escoger la opción de las preguntas de seguridad, selecciónela y haga clic en Enviar

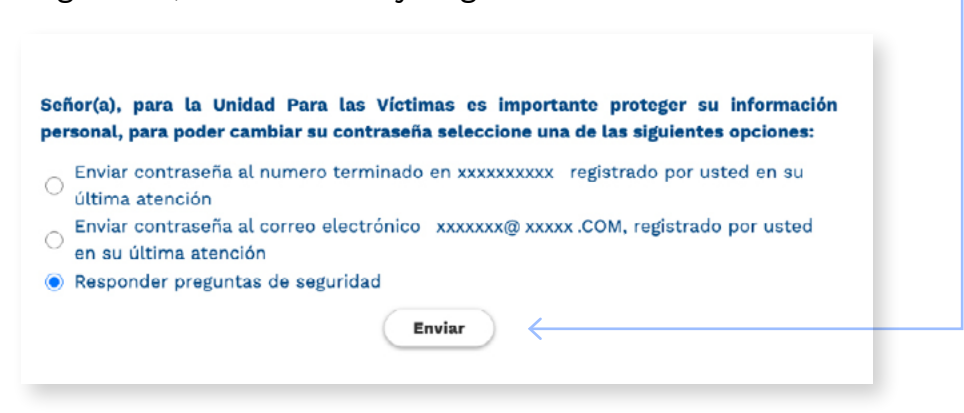

Deberá responder las preguntas de validación que le arroje el sistema, las cuales pueden ser diferentes cada vez que ingrese. Si no responde correctamente, el sistema le informará que no superó el proceso de validación.

Seleccione la fecha de nacimiento o fecha de expedición de su documento, la cual se encuentra en el respaldo de su cédula de ciudadanía, en el siguiente orden: día/mes/año."

### Ejemplo:

| 21/09/1980   |        |  |
|--------------|--------|--|
| 0 16/09/1977 |        |  |
| 03/09/1980   |        |  |
| 30/04/1978   |        |  |
| 28/02/1977   |        |  |
|              | Enviar |  |
|              |        |  |
|              |        |  |

Una vez ingrese los datos correctos en las preguntas de validación haga clic en Enviar. De esta manera, podrá ver en la pantalla su nueva contraseña, la que deberá escribir en el Inicio de Sesión

Su nueva contraseña para poder ingresar a nuestros servicios en línea es:

### Tenga en cuenta:

Usted solo contará con tres intentos para responder correctamente; de no ser así, el sistema le informará que no superó el proceso de validación y deberá – esperar 24 horas para volver a intentarlo. Deberá dar clic en ACEPTAR y será direccionado al mapa de los Puntos de Atención de la Unidad para las Víctimas.

### No supero el proceso de validacion, intento 1 de 3

ACEPTAR

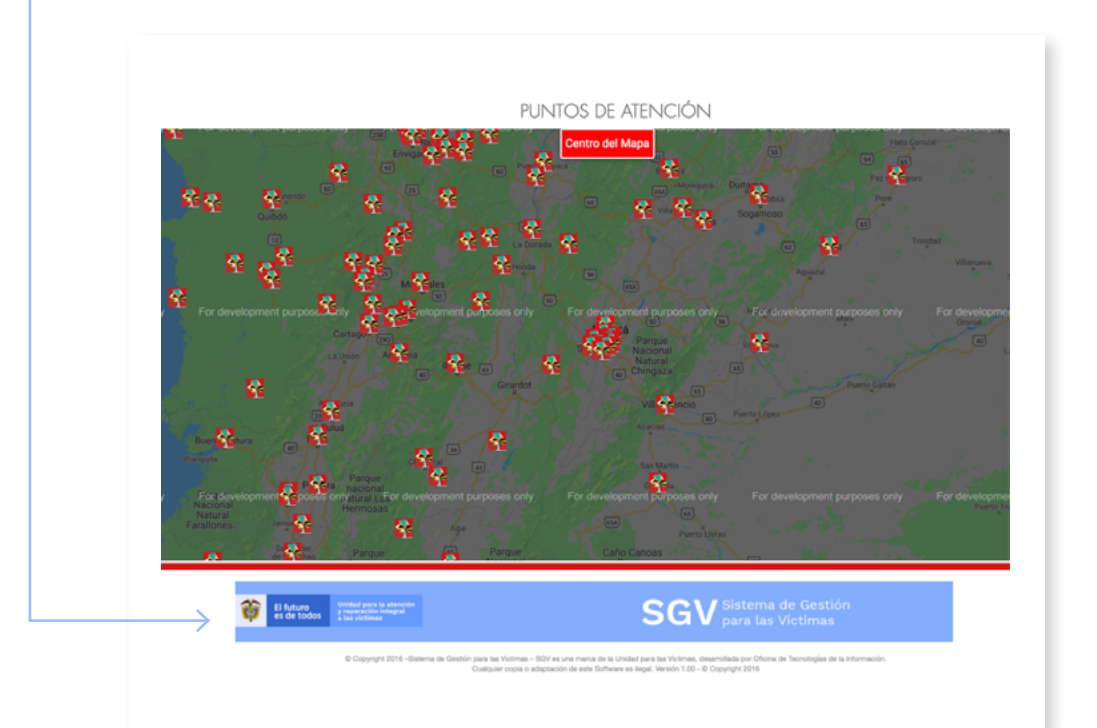

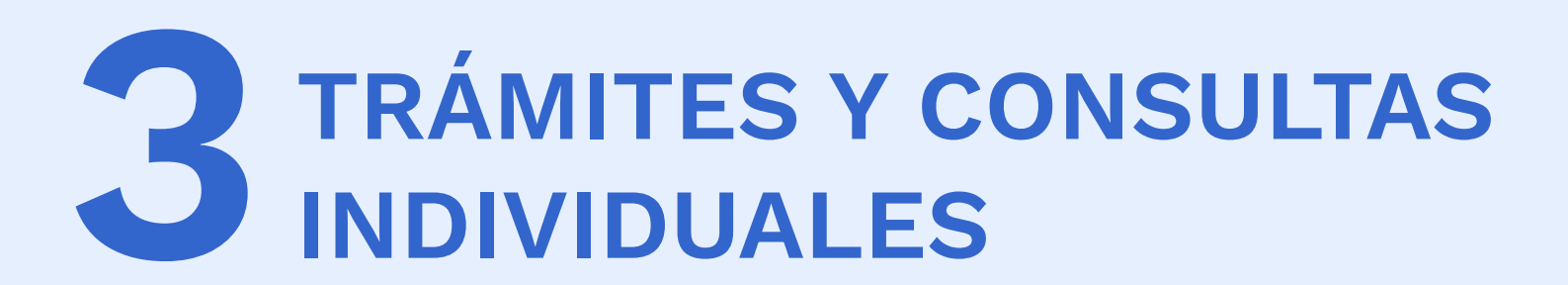

Usted tendrá acceso a los siguientes módulos de consulta y trámites:

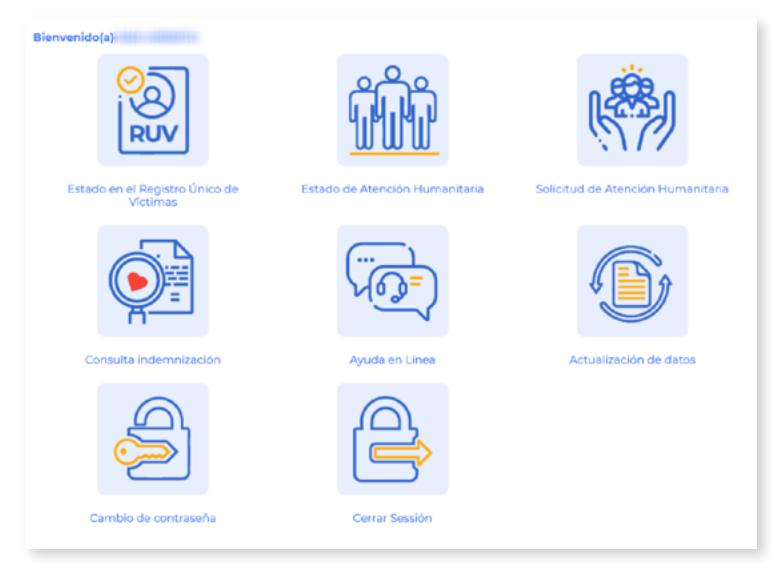

### Estado en el Registro Único de Víctimas y generación de la certificación

Encontrará la siguiente información correspondiente a cada uno de sus Hechos Victimizantes, en el Registro Único de Víctimas.

- Declaración / Radicado
- lD
- Estado de valoración (incluido, no incluido, en valoración, excluido)
- Hecho(s) victimizante(s)
- Fecha del hecho victimizante
- Departamento del hecho victimizante
- Municipio del hecho victimizante

Si cuenta con más de una declaración podrá consultarlas en la opción Siguiente, escribiendo en el campo Buscar.

| Los di                 | (a):<br>atos relacionad | os con su Estado en  | el Registro Único de Vi     | ctimas son los siguie | entes         |      |
|------------------------|-------------------------|----------------------|-----------------------------|-----------------------|---------------|------|
| Mostrar 🚺 💙 entrada    | 5                       |                      |                             | Buscar:               |               | ←    |
| DECLARACIÓN/RADICAL    | 00 <mark>▲</mark> ID ∲  | ESTADO<br>VALORACIÓN | HECHO(S)<br>VICTIMIZANTE(S) | FECHA HECHO           | DEPARTAMENTO  | м    |
|                        | (RUV)                   | Incluido             |                             |                       | 1011030101000 | MUTA |
| 1100011101             | (RUV)                   | Incluido             |                             |                       |               | MUTA |
| Mostrando 1 a 2 de 2 e | ntradas                 |                      |                             | Anterior              | 1 Siguiente   |      |

### Solicitud de certificación en el Registro Único de Víctimas.

Si cuenta por lo menos con una declaración en estado incluido, se habilita la opción "ingrese aquí para solicitar su certificación".

Nota: Para la descarga de la certificación, se requiere haber diligenciado los campos de Celular / Teléfono y Dirección en el formulario de actualización de datos, de lo contrario, el servicio indica la necesidad del registro de la información y remitirá directamente al módulo de Actualización de datos.

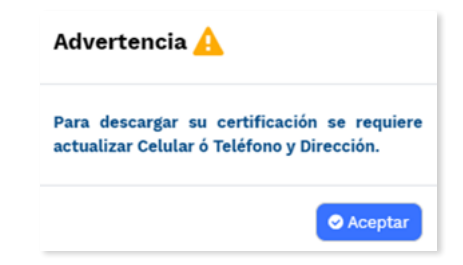

Una vez se habilite la opción para descarga de la certificación, es necesario registrar el motivo por el cual se requiere el documento (campo para diligenciar mínimo 10 caracteres).

Posteriormente, se habilita el tipo de certificación a descargar de acuerdo con los siguientes criterios:

### A) CERTIFICACIÓN FAMILIAR:

Se habilita si el documento consultado se encuentra como Jefe de Hogar y/o Declarante.

| Mostrar 10 🗸 entradas       |                   |                      |                             | Buscar:             |                |               |
|-----------------------------|-------------------|----------------------|-----------------------------|---------------------|----------------|---------------|
| DECLARACIÓN/RADICADO 🋎      | ю                 | ESTADO<br>VALORACIÓN | HECHO(S)<br>VICTIMIZANTE(S) | FECHA HECHO         | DEPARTAMENTO   | MU            |
| 310910                      | 310910<br>(SIRAV) | Incluido             | HOMICIDIO                   | 02/07/1999          | ANTIOQUIA (05) | MEDE<br>(0500 |
| 493006                      | 493006<br>(SIPOD) | Incluido             | Desplazamiento<br>Forzado   | 8/27/2006           | ANTIOQUIA (05) | NECO<br>(0549 |
| Mostrando 1 a 2 de 2 entra  | das               |                      |                             | Anterior            | 1 Siguiente    |               |
| Motivo de la certificación: |                   | ingrese autor par    | a souchar su certifica      | icioni              |                |               |
| verificación 26042021       |                   |                      |                             |                     |                |               |
| Certificació                | ón indivi         | idual                | 0                           | Certificación núcle | o familiar     | 10            |
|                             |                   |                      |                             |                     |                |               |

### **B) CERTIFICACIÓN INDIVIDUAL:**

(I) Se habilita si el documento consultado tiene un parentesco diferente a Jefe de Hogar y/o Declarante.

(II) Se habilita si el documento consultado se encuentra incluido por un hecho victimizante diferente al desplazamiento.

| a información presentada en<br>ealizar trámites.              | este modulo, no es una constancia de inclusion, por lo que no constituye un documento viable para                                                         |
|---------------------------------------------------------------|----------------------------------------------------------------------------------------------------|
| ecuerde que para poder gen<br>e permitirá enviar la certifica | erar la certificación, debe contar con dirección, teléfono y correo electrónico actualizados, este último<br>ción a su correo.                            |
|                                                               | Ingrese aqui para solicitar su certificación                                                                                                    |
| Motivo de la certificaci                                      | ón:                                                                                                    |
|                                                               |                                                                                                    |
|                                                               |                                                                                                    |
|                                                               |                                                                                                    |
|                                                               |                                                                                                    |
|                                                               | <i>t</i> i                                                                                                    |
| Si requiere una certificació<br>carácter reservado de los d   | n familiar la solicitud la debe realizar el Declarante y/o Jefe de hogar, esto teniendo en cuenta el<br>atos contenidos en el Registro Único de Victimas. |
| Si requiere una certificació<br>carácter reservado de los d   | n familiar la solicitud la debe realizar el Declarante y/o Jefe de hogar, esto teniendo en cuenta el<br>atos contenidos en el Registro Unico de Victimas. |
| Si requiere una certificació<br>carácter reservado de los d   | n familiar la solicitud la debe realizar el Declarante y/o Jefe de hogar, esto teniendo en cuenta el<br>atos contenidos en el Registro Unico de Victimas. |

### Envío y/o descarga de la certificación

Envío por correo electrónico: Una vez se dé clic en la descarga del certificado, se habilita el mensaje para enviar la certificación por correo electrónico.

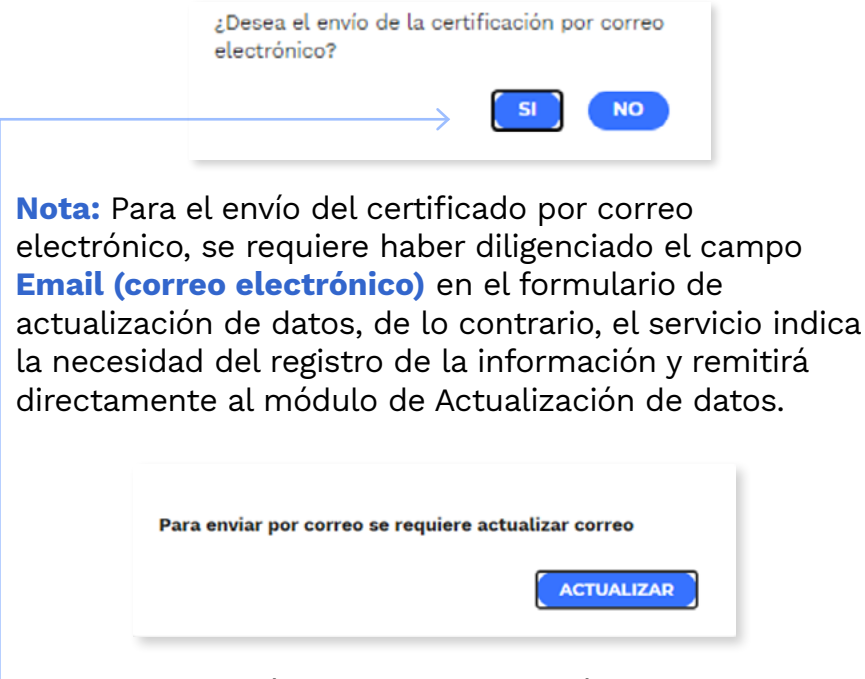

Al seleccionar "Sí", se confirma el envío de la certificación al correo electrónico registrado en Unidad en línea, el cual llega de forma inmediata.

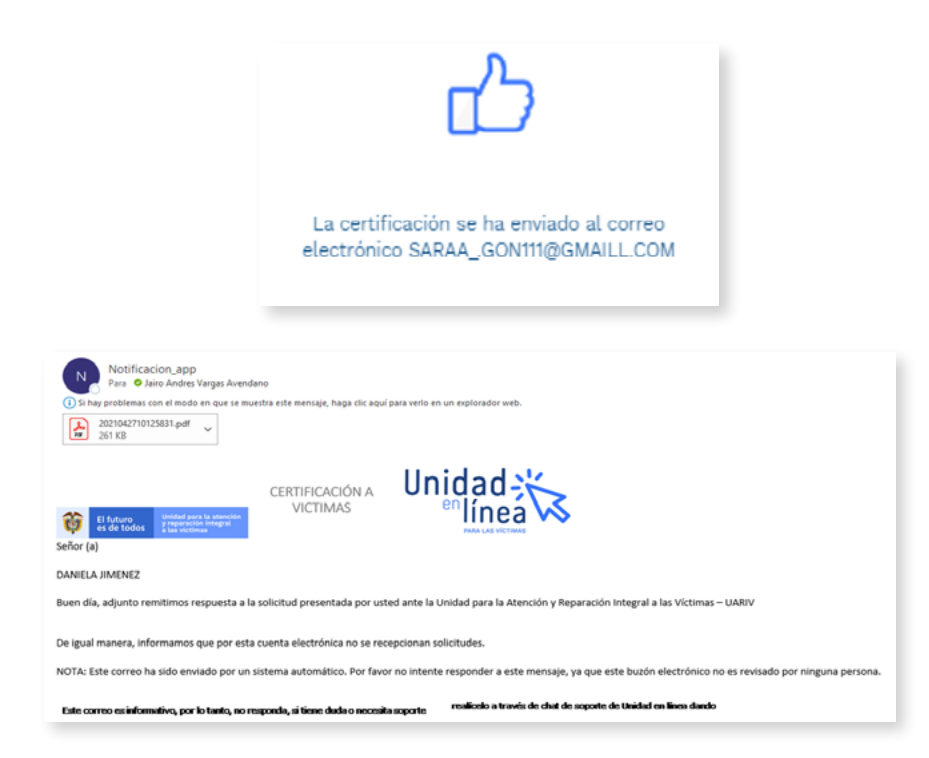

Descarga certificación: Al seleccionar "No" en el envío de la certificación por correo electrónico, se habilita la descarga de la certificación en el computador o celular donde se realiza la consulta.

| Puede visualizar el docum<br>Unidad en Linea. | ento en PDF, dentro de |
|-----------------------------------------------|------------------------|
| <u>Descargar Archivo</u>                      |                        |
|                                               | CERRAR                 |

### Posibles fallas en la descarga de la certificación

(I) Falla en la descarga por novedades en el Registro Único de Víctimas del documento consultado: Se genera un mensaje indicando que no fue posible descargar el certificado y que debe comunicarse con los canales de atención.

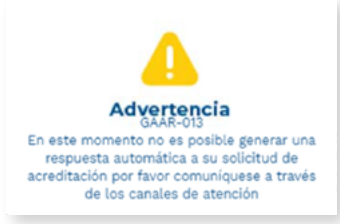

(II) Falla en la descarga por problemas con el servicio: Se genera un mensaje informando que no fue posible descargar el certificado y que la solicitud será enviada al correo electrónico registrado. A su vez, se informa el número de radicado de la solicitud con el que puede consultar a través de los diferentes canales de atención.

■ Nota: La solicitud únicamente será remitida si el documento consultado cuenta con correo electrónico en el formulario de actualización de datos, de lo contrario, se genera un mensaje que indica comunicarse con los canales de atención.

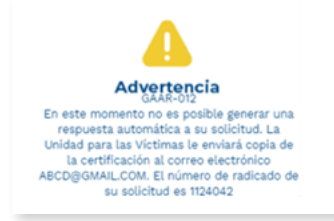

### **5. EJEMPLO DESCARGA CERTIFICADOS:**

Certificación Individual

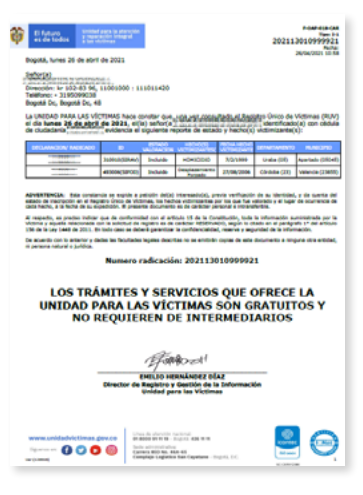

Certificación Familiar

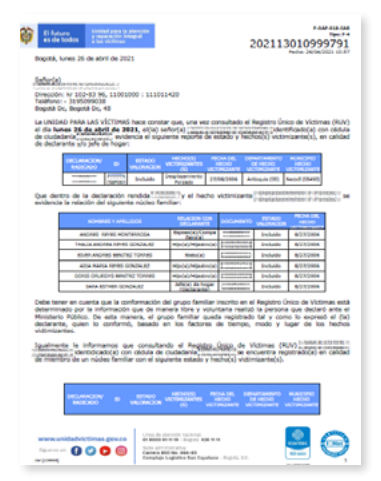

### Estado de Atención Humanitaria

Si usted está incluido en el Registro Único de Víctimas por el hecho victimizante de **Desplazamiento Forzado** y cuenta con giro vigente de Atención Humanitaria, le mostrará la siguiente información:

### Señor(a): ALBA CANO Su proceso de validación se llevó a cabo con éxito Su hogar cuenta con un giro de Atención Humanitaria disponible para cobro en el departamento de Antioquia, municipio El Bagre, dirección: CUALQUIER PUNTO DE EFECTY UBICADO EN SU MUNICIPIO -HORARIO: LUNES A SABADO DE SNO MA 65:00 PM, El Bagre ; recuerde validar el pico y cédula del punto de cobro y presentar su documento de identidad original con una fotocopía de esta. Le sugerimos realizar el cobro lo antes posible, si ya lo realizó por favor no tenga en cuenta esta información.

### Si **no cuenta con giro vigente** de Atención Humanitaria, le mostrará la siguiente información:

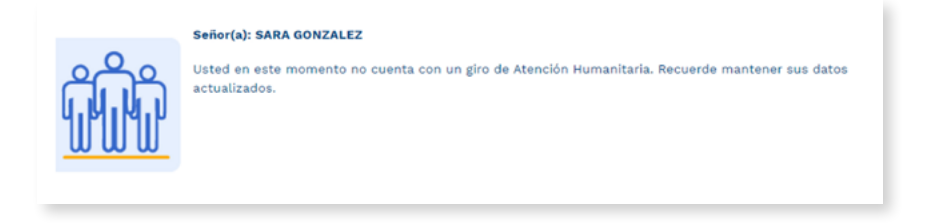

### Presolicitud de Atención Humanitaria

Si usted no cuenta con una solicitud en trámite de Atención Humanitaria, puede realizar la presolicitud diligenciando el formulario que aparece en este módulo, que surtirá un proceso de validación por parte de la Unidad para las Víctimas.

El formulario le permitirá actualizar sus datos de contacto y ubicación:

- Email (correo electrónico)
- País de residencia
- Departamento de residencia
- Municipio de residencia
- Dirección de residencia
- Teléfono de residencia

Una vez ingrese la información haga clic en el botón **CREAR:** 

| A travé<br>puesto         | ssuario,<br>s de esta opción podrá realizar la pre-solicitud d<br>que surtirá un proceso de validación por parte de | le su Atención Humanitaria. Diligenc<br>e la entidad. | iar el formulario no garantiza la entrega efectiva, |
|---------------------------|----------------------------------------------------------------------------------------------------|-------------------------------------------------------|-----------------------------------------------------|
| Tipo de identificación:*  | CEDULA CIUDADANIA                                                                                                   | Numero de identificación:*                            | 323                                                 |
| Primer nombre:*           | ALBA                                                                                                    | Segundo nombre:                                       |                                                     |
| Primer apellido:*         | CANO                                                                                                    | Segundo apellido:                                     |                                                     |
| Sexo:*                    | MUJER                                                                                                    | Fecha nacimiento:*                                    | 2011-111-111                                        |
| Email:                    |                                                                                                    | Pais de residencia:*                                  | COLOMBIA                                            |
| Departamento de           | META                                                                                                    | Municipio de residencia:*                             | LA MACARENA                                         |
| residencia:*              |                                                                                                    |                                                       |                                                     |
| Direccion de residencia:* |                                                                                                    | Telefono de residencia:                               |                                                     |
|                           | 🖹 Crear                                                                                                    | Cerrar                                                |                                                     |

Tenga en cuenta que la solicitud de Atención Humanitaria solo aplica para víctimas incluidas por el hecho victimizante Desplazamiento Forzado que residan en Colombia.

Una vez guarde la información, podrá ver un mensaje con el número de radicado, con el cual podrá hacer seguimiento a su solicitud a través de los diferentes canales de atención, también podrá realizar este seguimiento con su número de documento de identidad.

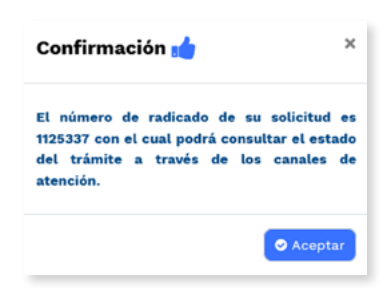

En caso de tener una solicitud en trámite, la herramienta mostrará un mensaje informando: "Señor ciudadano, usted tiene una solicitud de atención humanitaria en trámite, la Unidad se contactará con usted una vez cuente con una respuesta"

| Confirmación 📩                                                                                                    | ×                                          |
|----------------------------------------------------------------------------------------------------|--------------------------------------------|
| Señor ciudadano, usted tiene una<br>atención humanitaria en trámite, l<br>contactará con usted una vez cue<br>respuesta | solicitud de<br>a Unidad se<br>nte con una |
|                                                                                                    | Aceptar                                    |

### Consulta de Indemnización Administrativa

Podrá consultar la siguiente información del estado actual de su solicitud de indemnización:

- Número de documento
- Nombres y Apellidos
- Hecho victimizante
- Ley
- Estado de giro
- Tipo de ruta
- Estado actual de la solicitud
- Fecha registro último estado
- Observación
- Información de documentos requeridos
- Ver documentos

| ictima:<br>os destinatarios relacionados<br>Aostrar 10 💙 entradas | en su declaracion son los siguientes:    | Buscar:                                    |                                                                                                    |                   |
|-------------------------------------------------------------------|------------------------------------------|--------------------------------------------|----------------------------------------------------------------------------------------------------|-------------------|
| Numero Nombr<br>documento y<br>apellid                            | es Hecho Estado<br>victimizante Ley Giro | Tipo Estado Fecha<br>ruta solicitud ùltimo | ro () Observacion ()<br>estado                                                                                                    | Ver<br>Documentos |
| arrante Mana Par                                                  | DESPLAZAMENTO<br>PORZADO 387             | GENERAL SOLICITUD<br>RADICADA              | El caso consultado<br>se encuentra en<br>fase de análisis<br>frente a la solicitud<br>radicada. La Unidad<br>cuenta con 120 días<br>para dar una<br>respuesta de fondo. | Ø.                |
| lostrando 1 a 1 de 1 entra                                        | das                                      | Anterior 1                                 | Siguiente                                                                                                    |                   |
|                                                                   |                                          |                                            |                                                                                                    | CERRAR            |

Si no ha iniciado el proceso aparecerá la siguiente información:

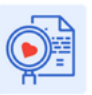

El caso consultado no ha iniciado la solicitud, para obtener información acerca de la documentación requerida, de clic aquí o si lo prefiere puede agendar su cita y acceder a más información a través de la Linea gratuita 018000 91119 desde su celular o desde la ciudad de Bogotá al 4261111

### Actualización de Datos

Podrá actualizar sus datos de contacto. Esto le permitirá recibir información por parte de la Unidad para las Víctimas.

Recuerde que en cualquier momento puede desautorizar la notificación mediante correo electrónico.

**Nota:** Los campos **"Autorizo Notificación por SMS"** y **"Autorizo notificación por correo electrónico"**, solo aplican si cuenta con celular y correo electrónico respectivamente, de lo contrario, debe desmarcarlos.

| ACTUALIZACIÓN DE DATOS           |                                                                                                    |                                                      |                                                    |  |
|----------------------------------|----------------------------------------------------------------------------------------------------|------------------------------------------------------|----------------------------------------------------|--|
| Señor<br>Podrá<br>Recuer         | usuario,<br>actualizar sus datos de contacto. Esto le permitir<br>de autorizar la notificación electrónica. | á recibir información por parte de la                | unidad para las Victimas.                          |  |
| Tipo de identificación:*         | CEDULA CIUDADANIA                                                                                           | Numero de identificación:*                           | 38.057.038                                         |  |
| Primer nombre:*                  | ALBA                                                                                                    | Segundo nombre:                                      |                                                    |  |
| Primer apellido:*                | EXIME                                                                                                    | Segundo apellido:                                    |                                                    |  |
| Sexo:*                           | MUJER                                                                                                    | Fecha nacimiento:*                                   | 3003-08-03                                         |  |
| Email:                           |                                                                                                    | Confirmar Email:                                     |                                                    |  |
| País de residencia:*             | COLOMBIA                                                                                                    | Depto. de residencia:*                               | IWIERA                                             |  |
| Municipio:*                      | ILA WYREARTEINE                                                                                             | Dir. de residencia:                                  | DIRECCION DE PRUEBA                                |  |
| Tel de residencia:               |                                                                                                    | Tel celular:                                         |                                                    |  |
| Autorizo notificación por<br>SMS |                                                                                                    | ,<br>Autorizo notificación por<br>correo electrónico |                                                    |  |
|                                  | <b>B</b> A                                                                                                  | ctualizar                                            |                                                    |  |
| Autorizo a la Unidad para las Vi | ctimas a realizar el proceso de notificación de tor                                                         | das las decisiones adoptadas al corr                 | eo electrónico aportado en el presente formulario, |  |
| el cual e                        | es de uso personal e intransferible. Lo antérior, co<br>Recuerde que en cualquier momento puede d           | esautorizar a la entidad este medio                  | de notificación.                                   |  |
|                                  | Recuerde que en cualquier momento puede d                                                                   | esautorizar a la entidad este medio                  | de notificación.                                   |  |

### Ayuda en línea

En este módulo podrá recibir orientación frente al uso de este servicio, sin tener que volver a registrar su información.

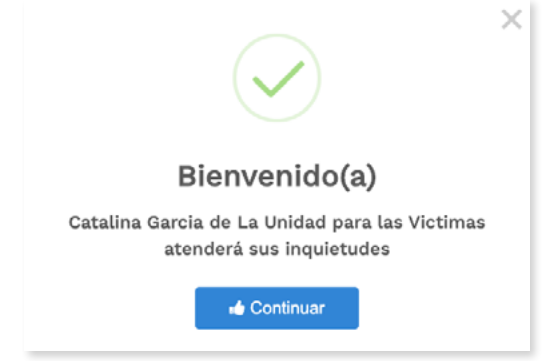

### Cambio de contraseña

Usted podrá cambiar su contraseña actual diligenciando los campos y dando clic en **ACTUALIZAR.** 

Recuerde que la contraseña debe contener mínimo 8 caracteres, en los que debe incluir, al menos, una letra minúscula, una letra mayúscula y un número

| * Contraseña actual:    |            |        |
|-------------------------|------------|--------|
| * Nueva contraseña:     |            |        |
| * Confirmar contraseña: |            |        |
|                         |            |        |
|                         | ACTUALIZAR | CERRAR |

### **Cerrar Sesión**

Podrá finalizar su sesión en cualquier momento y al dar clic en el botón "CERRAR" se habilitará la pregunta ¿Desea responder una breve encuesta para calificar nuestro servicio de Unidad en Línea?, con opción de respuesta Sí o No.

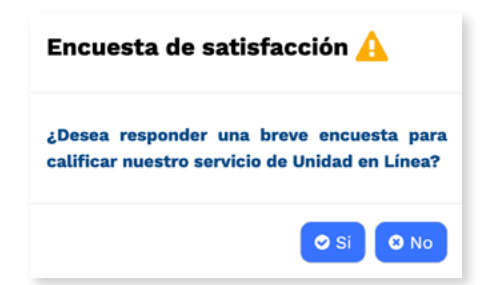

Al seleccionar la opción "NO", la sesión del usuario se cierra.

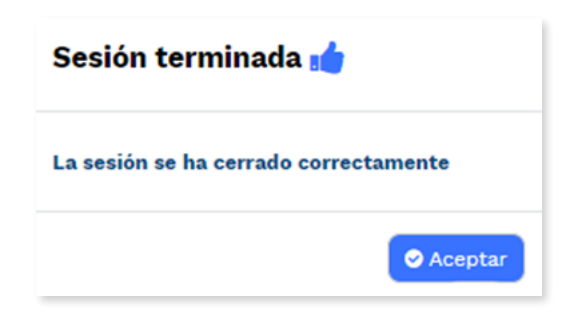

Al seleccionar la opción "SÍ", se habilita la encuesta de satisfacción con tres preguntas:

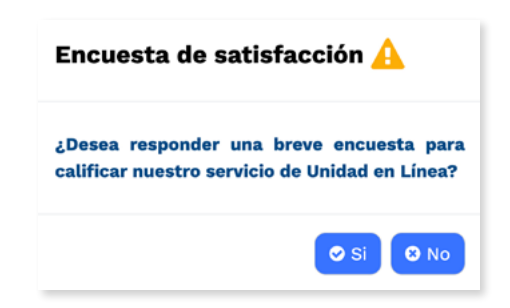

Pregunta 1. En general, ¿cómo califica la atención recibida a través de nuestro servicio?

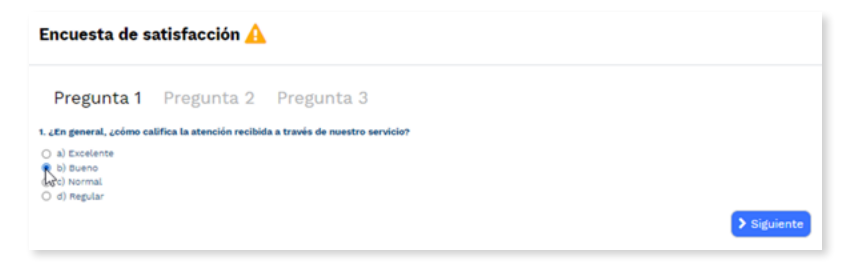

Pregunta 2. ¿Considera que su conocimiento sobre el trámite realizado mejoró después de esta atención?

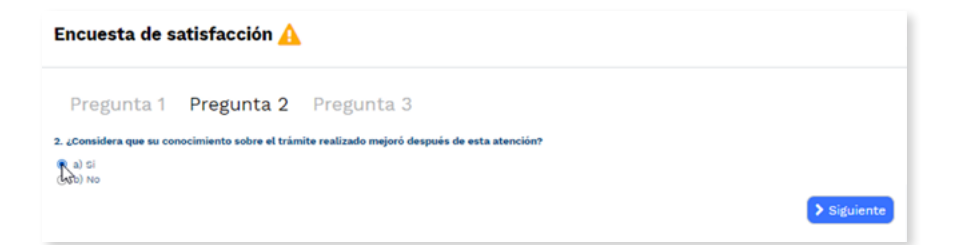

Pregunta 3. ¿Fue clara la información sobre los requisitos o el estado de la solicitud consultada?

| Encuesta de satisfacción 🛕                     |                          |                                         |
|------------------------------------------------|--------------------------|-----------------------------------------|
| Pregunta 1                                     | Pregunta 2               | Pregunta 3                              |
| 3. ¿Fue clara la informac<br>a) Si<br>(100) No | ión sobre los requisitos | o el estado de la solicitud consultada? |
|                                                |                          | 🖪 Enviar                                |

Luego de contestar la última pregunta, se muestra un mensaje en pantalla que indica lo siguiente: "Gracias por ayudarnos a mejorar nuestros servicios", automáticamente se cierra la sesión del usuario.

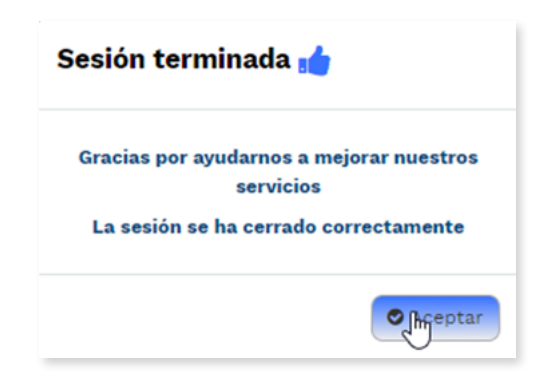

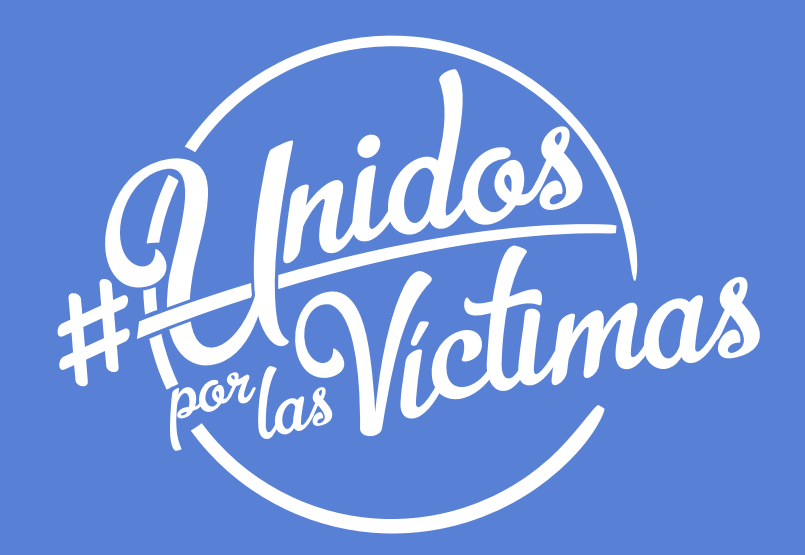

### www.unidadvictimas.gov.co

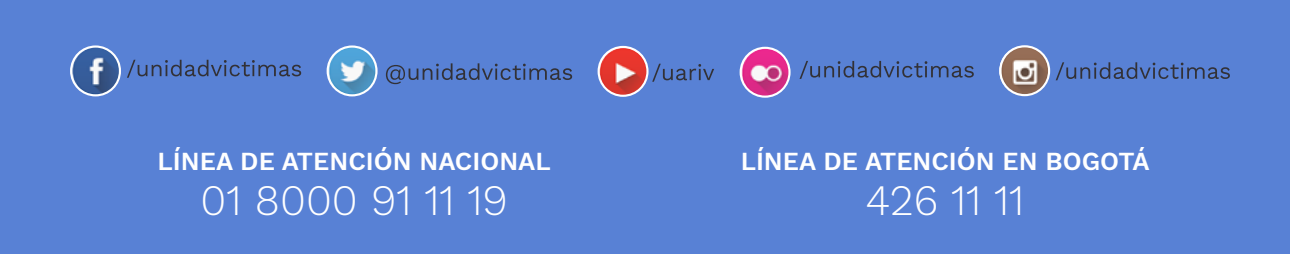